# SFR BUSINESS

## PACK BUSINESS UNIFIE GUIDE UTILISATEUR Téléphone de Bureau E Deces Model 6

Décembre 2024

Ce document et les informations qu'il contient sont la propriété d'Altice France. Il ne doit pas être utilisé à d'autres fins que celles pour lequel il a été établi et transmis. Il ne peut être ni reprodui ni divulgué à des tiers, en tout ou partie, sous quelque forme que ce soit, sans l'accord préalable exprès et écrit du groupe.

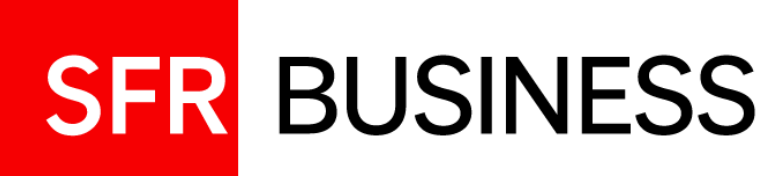

### **AVERTISSEMENT**

Pour chercher et trouver des informations concernant une fonctionnalité en particulier, le plus simple est de faire une recherche par mot clé à partir de l'utilitaire de recherche « ctrl+F »

### sommaire

| 01 | <b>Présentation du téléphone</b><br>Tecdesk model 6                               | 03 |
|----|-----------------------------------------------------------------------------------|----|
| 02 | <b>Passer recevoir des appels</b><br>Console d'appels, Annuaire, journal d'appels | 07 |
| 03 | <b>Appels complexes</b><br>Transfert, mise en conférence, interception            | 15 |
| 04 | <b>Annexe</b><br>Caractéristiques techniques                                      | 19 |

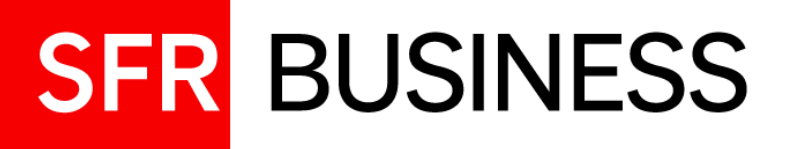

# Présentation du téléphone

SFR 17:36 @

SFR

2

17:36

Tecdesk model 6

Le téléphone de bureau Tecdesk model 6 est un téléphone filaire muni d'un écran digital et fonctionnant sur réseau mobile sous Android 10 avec une carte SIM associée à une ligne fixe PBU.

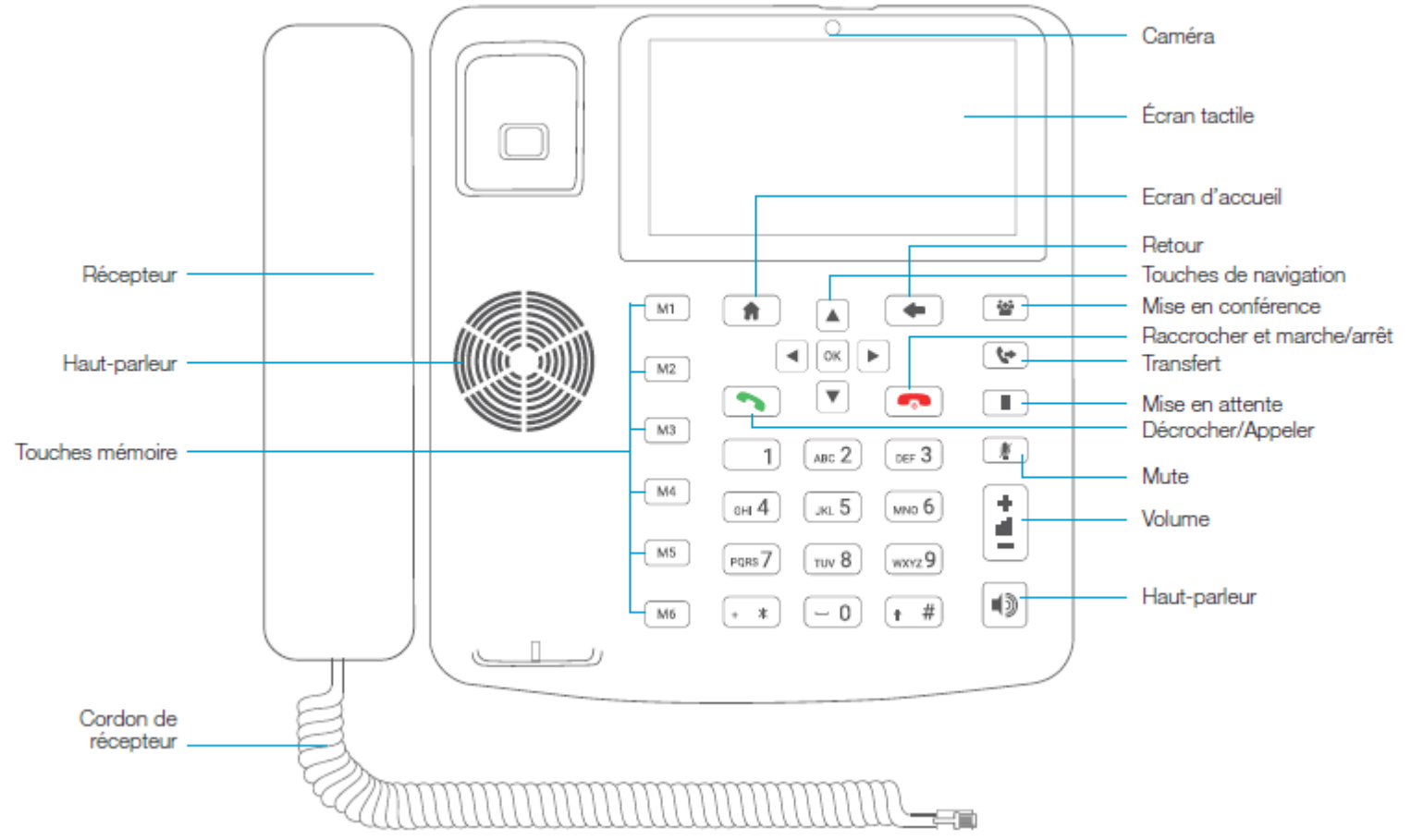

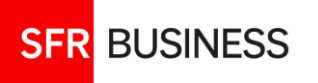

01

### 01 Le téléphone de bureau Tecdesk model 6 Installation de la carte SIM

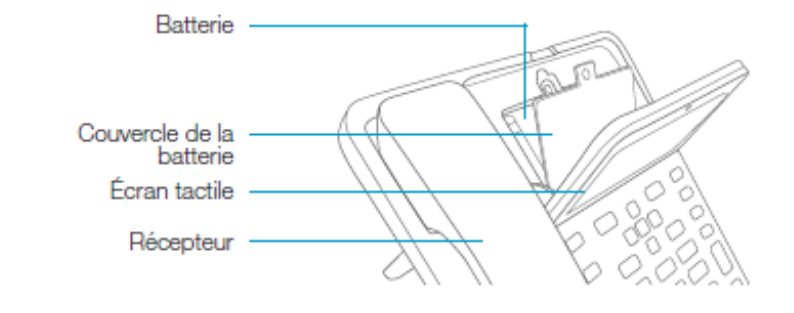

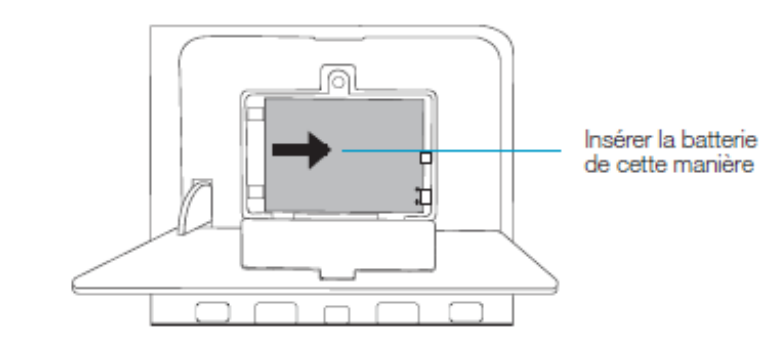

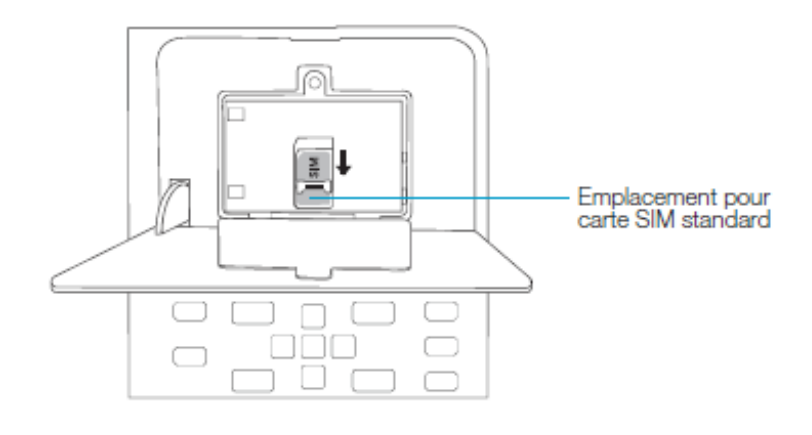

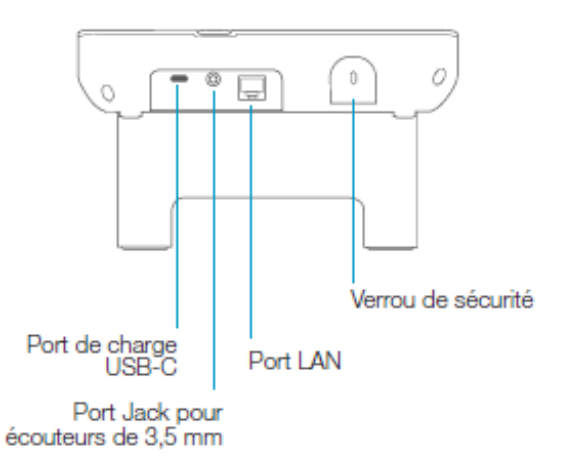

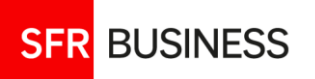

### 01 Le téléphone de bureau Tecdesk model 6

Démarrage et écran d'accueil

### DEMARRAGE

| URGENCES                                                 |                            |             |             |  |
|----------------------------------------------------------|----------------------------|-------------|-------------|--|
| Saisissez le<br>code de la<br>carte SIM.<br>3 tentatives | 1                          | 2<br>ABC    | 3<br>Def    |  |
| restantes.                                               | <b>4</b><br><sub>бні</sub> | 5<br>JKL    | 6           |  |
|                                                          | 7<br>PQRS                  | 8<br>TUV    | 9<br>wxyz   |  |
|                                                          |                            | 0           | <b>→</b>    |  |
|                                                          |                            | RGENCES SEL | JLEMENT (LA |  |

À chaque démarrage du poste, il faut saisir le code PIN de la carte SIM

### ECRAN D'ACCUEIL

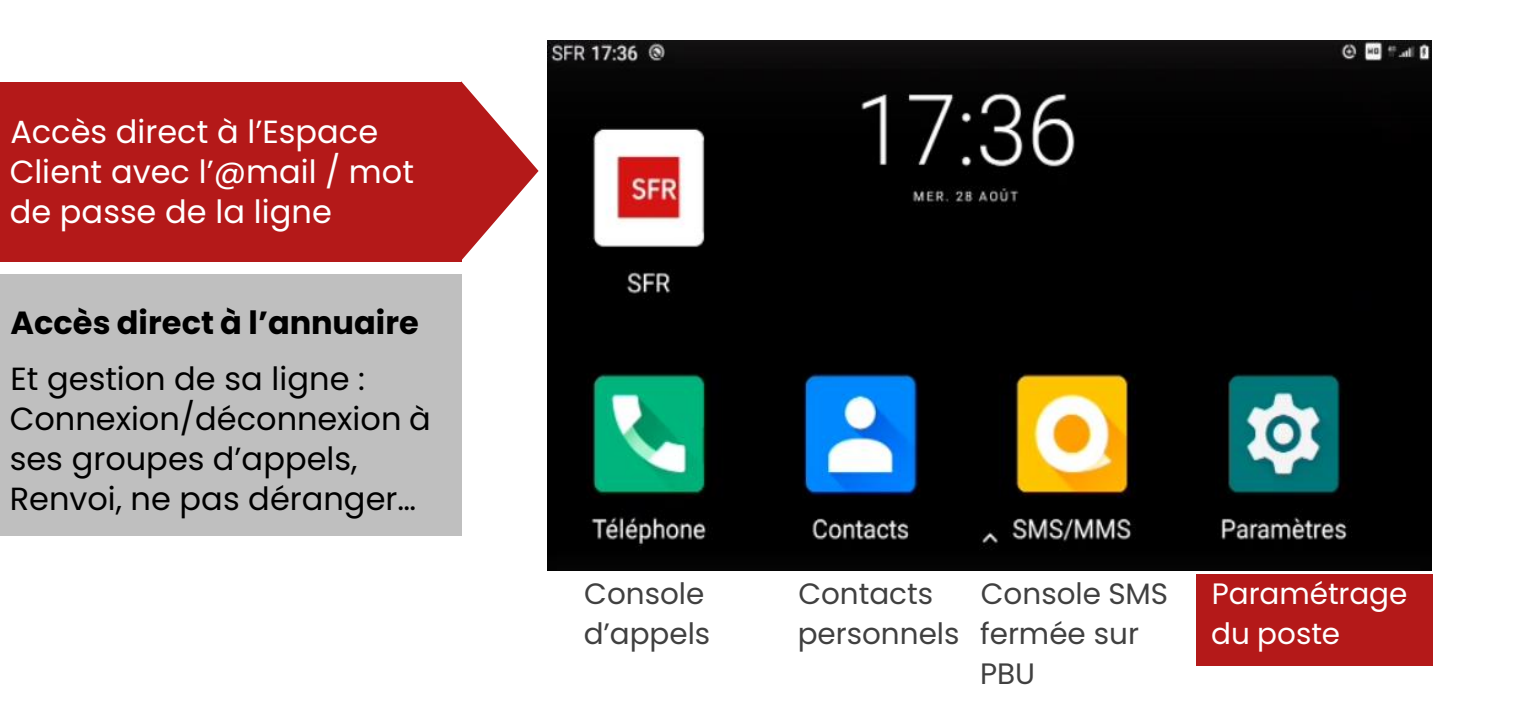

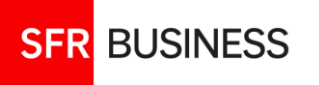

### Le téléphone de bureau Tecdesk model 6

### Connexion wifi et mise à jour logicielle

### À la première connexion du poste, télécharger la <mark>dernière version logicielle</mark>. Il est préférable de procéder à ce chargement en Wifi afin d'économiser la data de la ligne.

Par la suite, si le poste est connecté en wifi, les mises à jour sont automatiques, mais si le poste est connecté en 4G, il faut vérifier et lancer les mises à jour manuellement comme indiqué ci-dessous.

| CONNEXION WIFI                                                                                                    |                                                                                                    |  |  |
|----------------------------------------------------------------------------------------------------|----------------------------------------------------------------------------------------------------|--|--|
| Personnaliser votre téléphone<br>Personnaliser votre écran<br>C<br>Ajouter des informations d'urgence<br>Autoriser les premiers secours à voir vos informations                                                                                                    |                                                                                                    |  |  |
| Image: Session of the session of the session of t | ب<br>م<br>ا                                                                                                    |  |  |
| A Réseau mobile<br>SFR ← Wi-Fi                                                                                                    | م                                                                                                    |  |  |
| Utiliser le Wi-F       SFR_3EE0         ALTICE-439A       Mot de passe         Connecté       #*         SFR_8E58       Afficher le mot de passe         SFR_A82F       Options avancées       ✓                                                                                                    | ب<br>به<br>۵                                                                                                    |  |  |
|                                                                                                    | CONNEXION WIFI  Personnaliser votre téléphone Personnaliser votre écran  Autoriser les premiers secours à voir vos informations  Autoriser les premiers secours à voir vos informations  C Passeu et Internet Wi-Fi, mobile et point d'accès   Réseau et Internet Wi-Fi Désactivé Réseau mobile SFR   Kutiliser le Wi-F Lutiliser le Wi-F Lutili |  |  |

#### MISE À JOUR LOGICIELLE Aller dans le Accessibilité Lecteurs d'écran, affichage, commandes d'interaction paramétrage du Système poste, À propos du téléphone faire défiler l'écran pour À propos du téléphone atteindre le Mise à jour logiciel menu Système, Nom de l'appareil Model 6 choisir le menu Mise à jour SFR 17:59 @ Mise à jour logiciel Lancer la vérification des résoudre certains problèmes de logiciel cachés Après avoir choisi la nouvelle version, essayez d'effectuer le téléchargement en utilisant le réseau -Fi, afin d'éviter des coûts excessifs liés à l'utilisation du réseau GPRS ; mises à jour et lancer le as actuellement en chargement téléchargement la pourrait provoquer une erreur. VÉRIFICATION DES MISES À JOUR

### 01

### Le téléphone de bureau Tecdesk modèle 6

Naviguer dans le téléphone

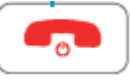

### Appui court :

- Forçage de la mise en veille
- Réveil de l'écran

### Appui long :

- Allumer le téléphone
- Eteindre le téléphone :
  - ✓ Eteindre
  - ✓ Redémarrer
  - Mode avion

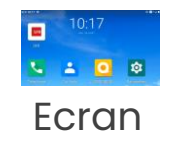

SFR BUSINESS

Appui court sur la zone applicative pour ouvrir l'applicationAppui long sur une zone de l'écran

- Ecran : paramétrage du fond d'écran
- Applications : informations et paramétrage (Ex : horloge)

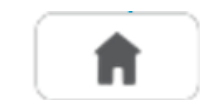

**Appui court :** pour revenir à l'écran d'accueil

Appuilong: permet de naviguer entre les applications, de les fermer une par une ou de toutes les fermer

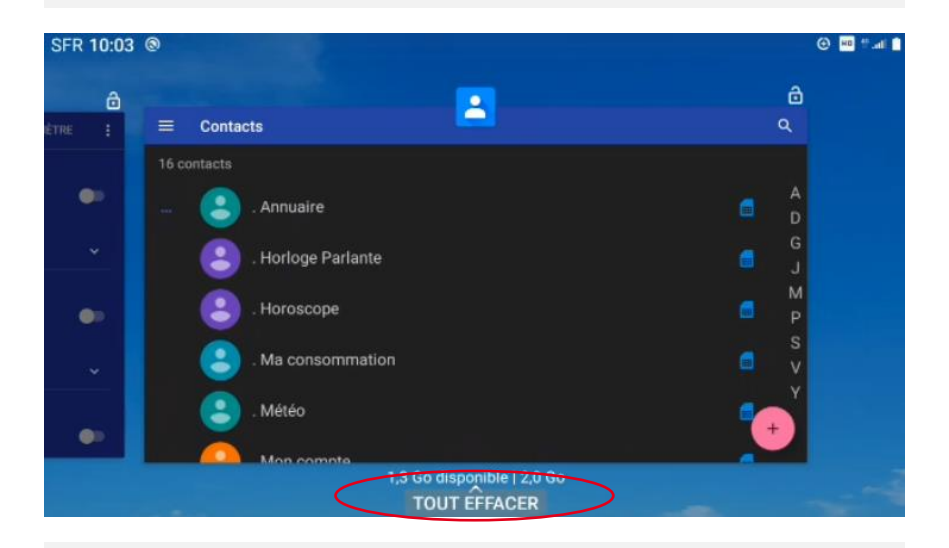

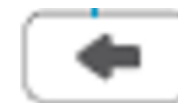

Retour à l'écran précédent

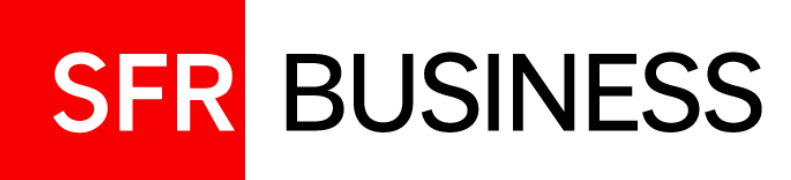

# Passer recevoir des appels

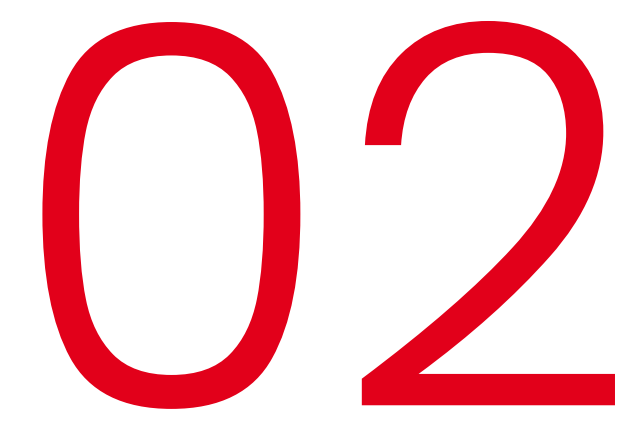

Console d'appels, Annuaire, journal d'appels

### **Passer un appel** 02 Accéder à la console d'appels

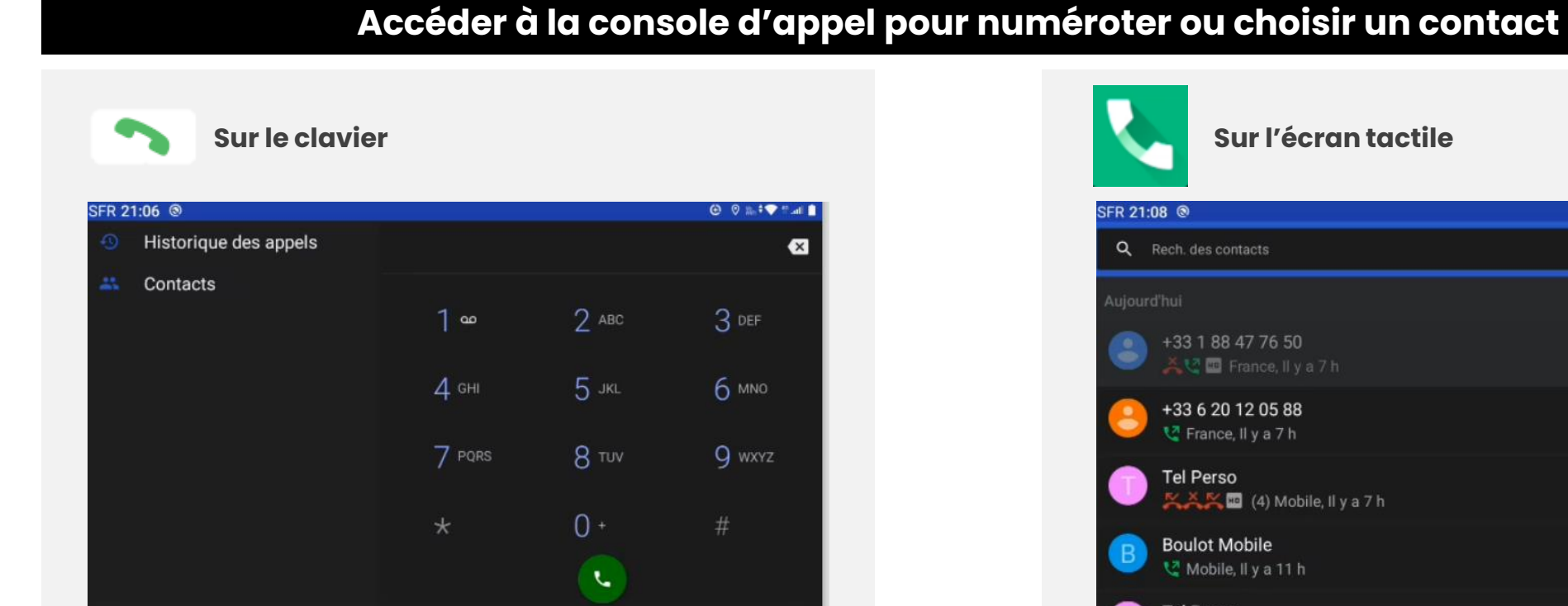

- ✓ Accès au journal d'appels (historique des appels)
- ✓ Accès aux contacts
- ✓ Ou composition directe sur le clavier

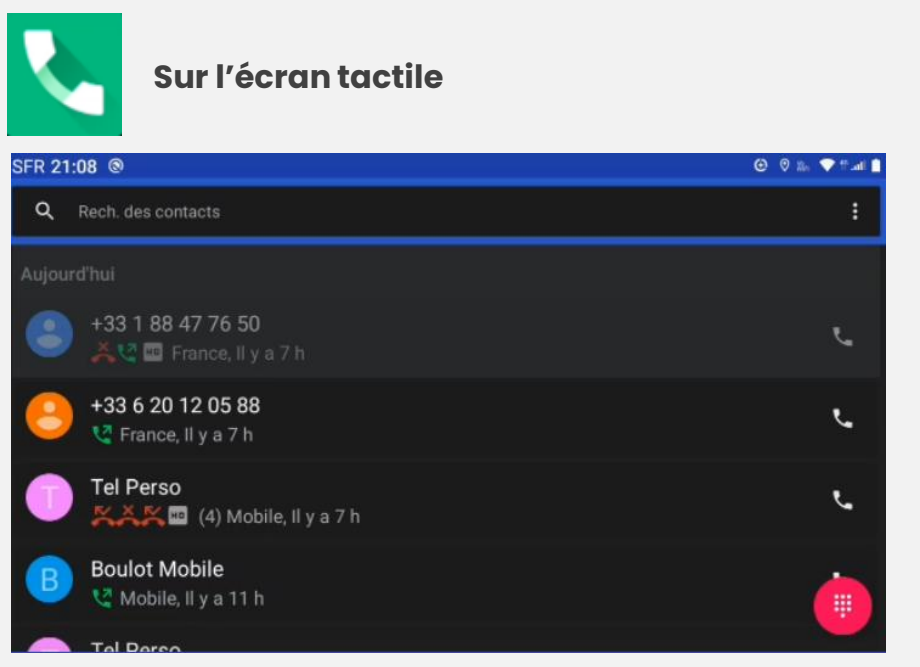

- ✓ Liste des derniers appels
- Recherche directe dans les contacts  $\checkmark$
- ✓ Bascule vers le clavier (

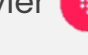

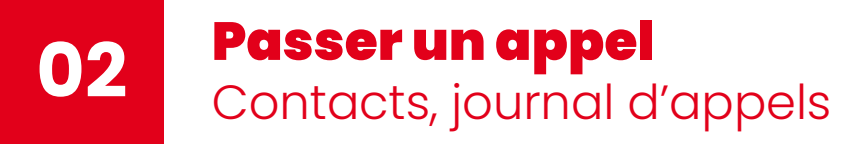

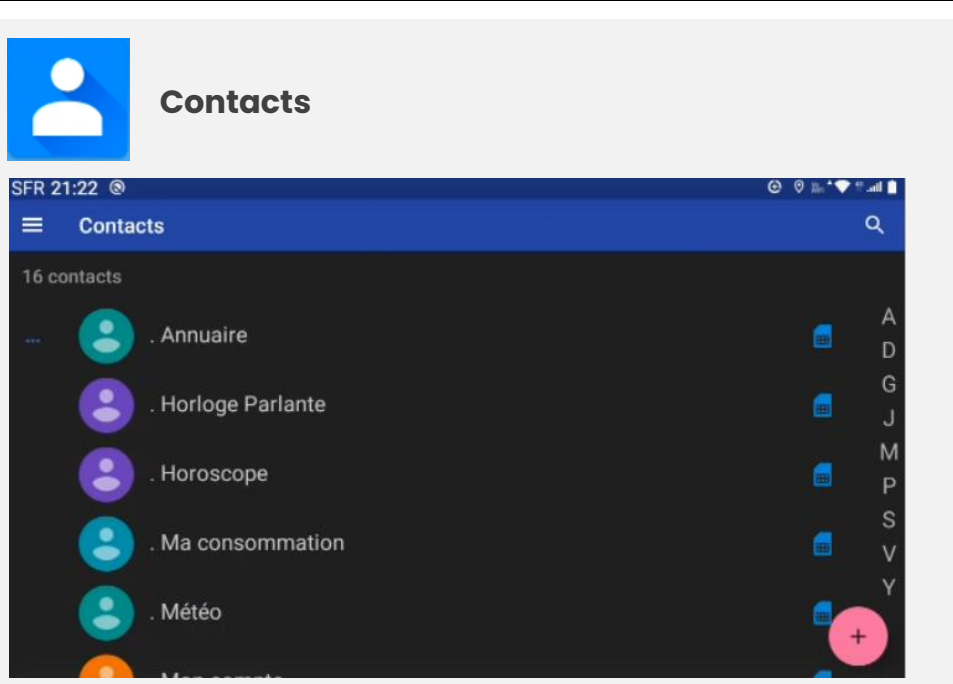

- ✓ Accès depuis l'écran d'accueil
- ✓ Accès depuis la console d'appels
- ✓ Enregistrables sur la carte SIM ou sur le téléphone\*
- \*en cas de SAV (échange standard) les contacts du répertoire local ne sont pas récupérables

Préparer un appel

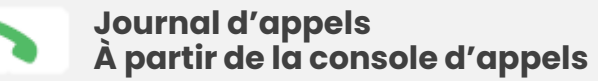

| SFR 21:27 🕲 🙂 😌 🕬 |                       |                          | 🕒 🔍 🐘 💎 🖬 🛔 |         |
|-------------------|-----------------------|--------------------------|-------------|---------|
| ÷                 | Historique des appels |                          |             |         |
|                   | TOUS                  | MANQUÉS                  | SORTANT     | ENTRANT |
| Aujou             |                       |                          |             |         |
|                   | Tel Perso             |                          |             | ر       |
| 3                 | +33 1 88 47           | 76 50<br>nce, II y a 7 h |             | بر      |
| 1                 | Ajouter à un co       | ntact                    |             | r.      |
| Ø                 | Bloquer le num        | éro                      |             |         |
| 6                 | Informations su       | ır l'appel               |             | بر      |

- ✓ Accès direct aux appels manqués
- ✓ Détail de l'appels et menu d'enregistrement d'un contact
- ✓ Bloquer les numéros

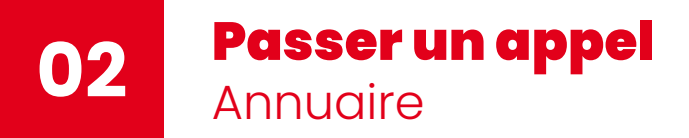

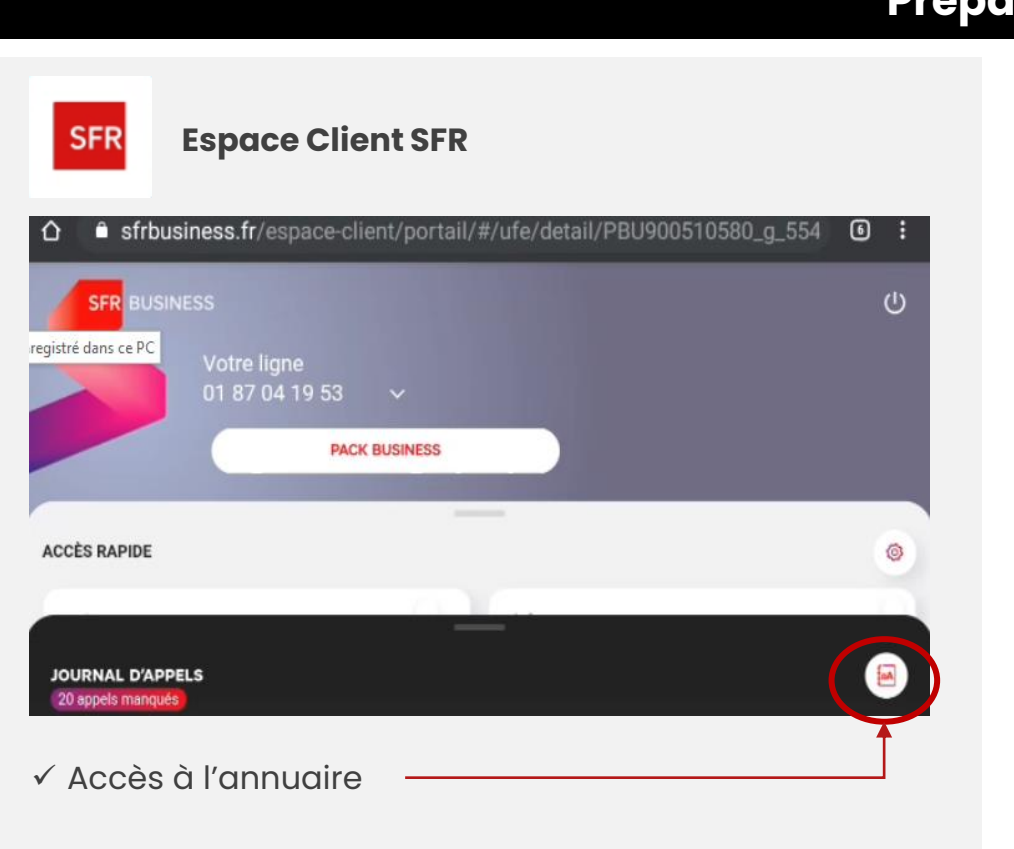

Authentification à l'aide de son @mail / mot de passe

### Préparer un appel

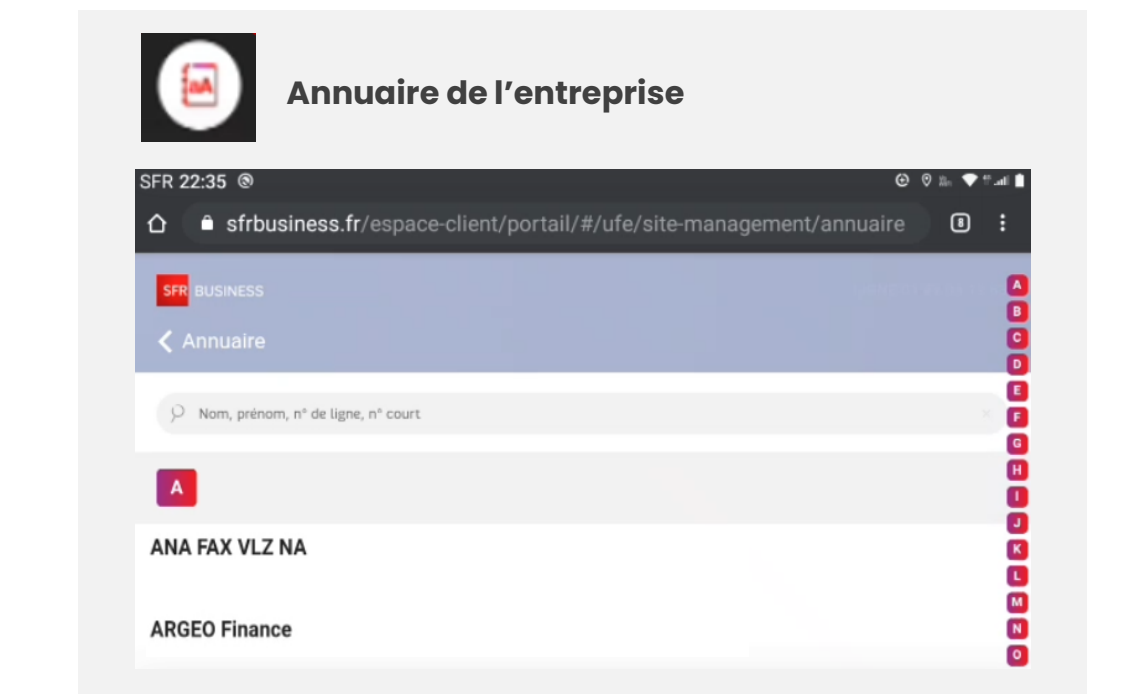

 Cliquer sur l'entrée sélectionnée et cliquer sur l'icône d'appel pour basculer sur la console d'appel et passer votre appel

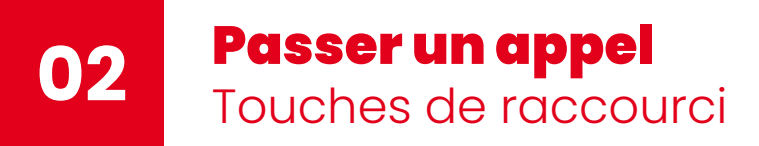

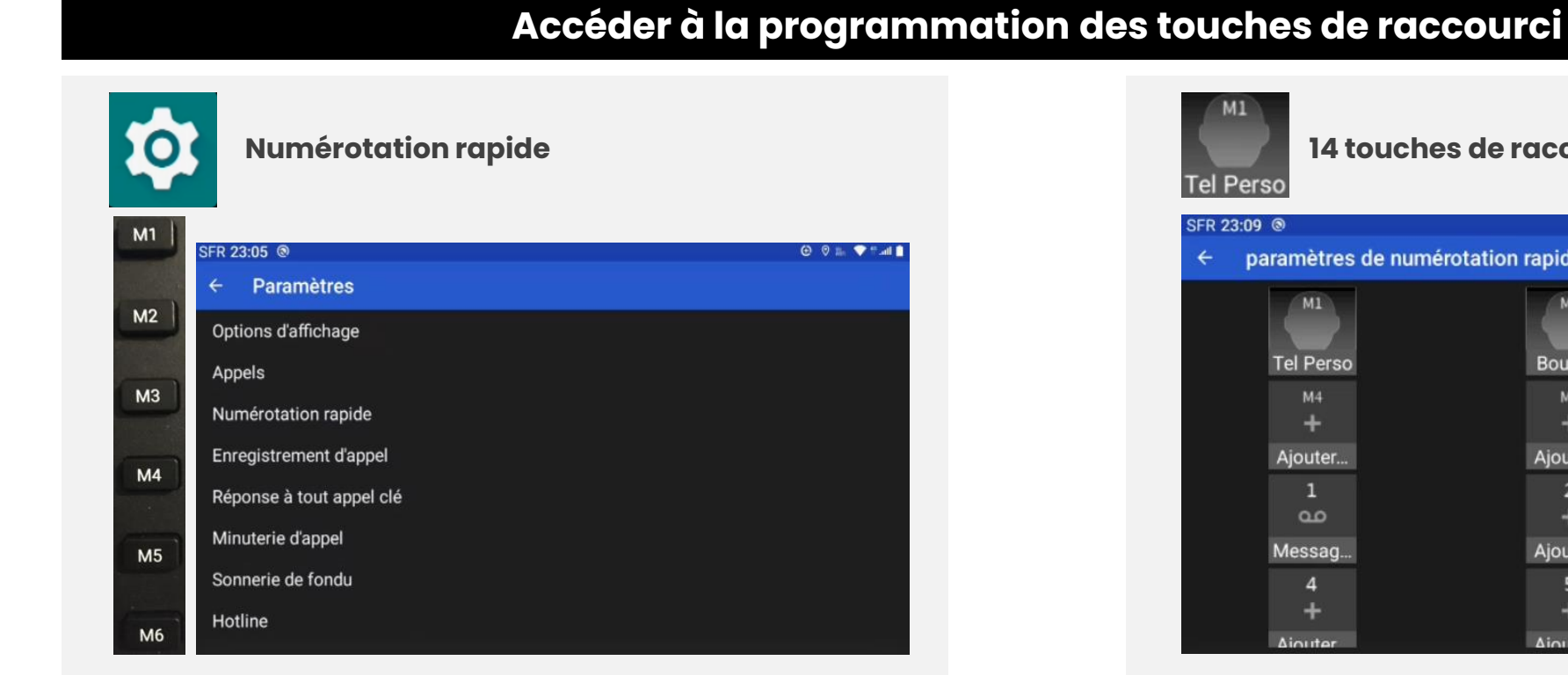

✓ Pour accéder au paramétrage des touches de raccourci, taper directement sur une touche mémoire vide ou passer par les réglages/Paramètres d'appel/Numérotation rapide

#### 14 touches de raccourci Tel Perso SFR 23:09 () 😧 🛛 🚛 💎 🖬 📋 paramètres de numérotation rapide M2 M1 Tel Perso Boulot... Ajouter... M5 M4 M6 + + Ajouter... Aiouter... Aiouter.. 3 مە Messag.. Ajouter... Aiouter. 5 6 + + Ajouter Aiouter Aiouter

- ✓ Touches mémoire du clavier à gauche M1 à M6
- ✓ Touches de numérotation 2 à 9

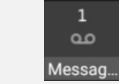

La touche 1 est déjà configurée avec la messagerie (vérifier que le n° est bien 123)

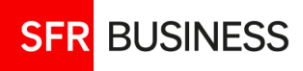

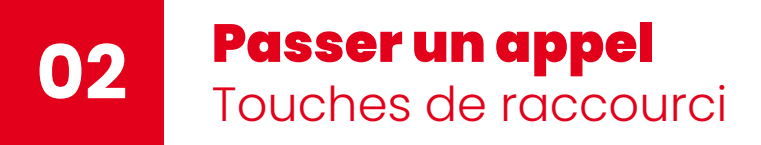

### Programmer les touches de raccourci, les utiliser

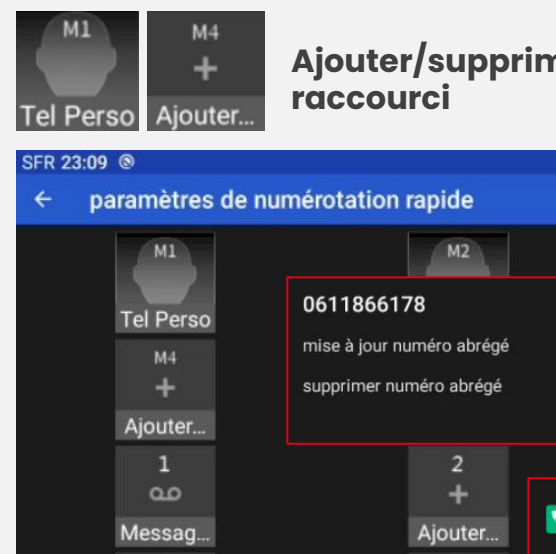

4

+

Aiouter

Ajouter/supprimer des touches de raccourci

### Pour lancer l'appel presser la touche mémoire souhaitée

ANNULER

paramètres de numérotation

rapide

### Utiliser les touches de raccourci

Pour lancer l'appel, presser longuement la touche de raccourci

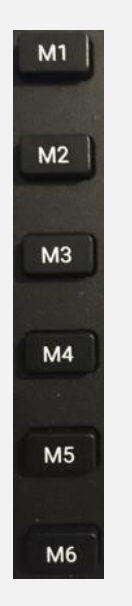

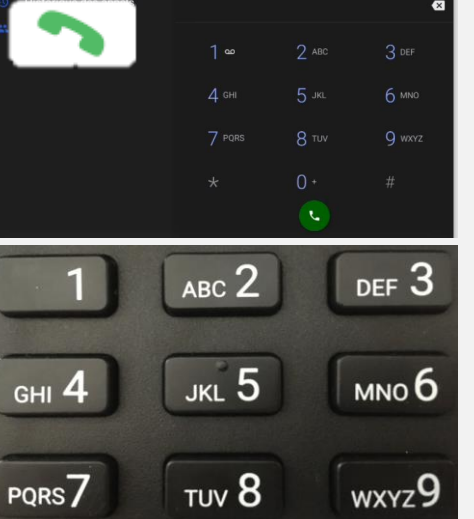

 Ajouter : cliquer sur une touche vide et aller chercher le numéro dans ses contacts

 ✓ Supprimer : cliquer sur la touche à supprimer pour l'éditer - elle est également modifiable.

5

Aioute

### Passer et recevoir un appel

Recevoir un appel, être en communication

| F                                                        | Recevoir u       | n appel  |                  |
|----------------------------------------------------------|------------------|----------|------------------|
| SFR 21:37 ®                                              |                  |          | ④ ∅ 10 ♥ ≣ atl ∎ |
|                                                          | 🕈 F SFI          | R        |                  |
|                                                          | Fel Pe           | erso     |                  |
| N                                                        | /lobile +33 6 84 | 34 38 13 |                  |
|                                                          |                  |          |                  |
|                                                          |                  |          |                  |
|                                                          | <u>_</u>         |          |                  |
|                                                          | Refuser          | Répondre |                  |
|                                                          | Clavier          | écran    |                  |
| Accepter l'appel                                         |                  |          |                  |
| Refuser l'appel                                          |                  |          |                  |
| L'appel est renvoyé<br>directement vers la<br>messagerie |                  |          |                  |
|                                                          |                  |          |                  |

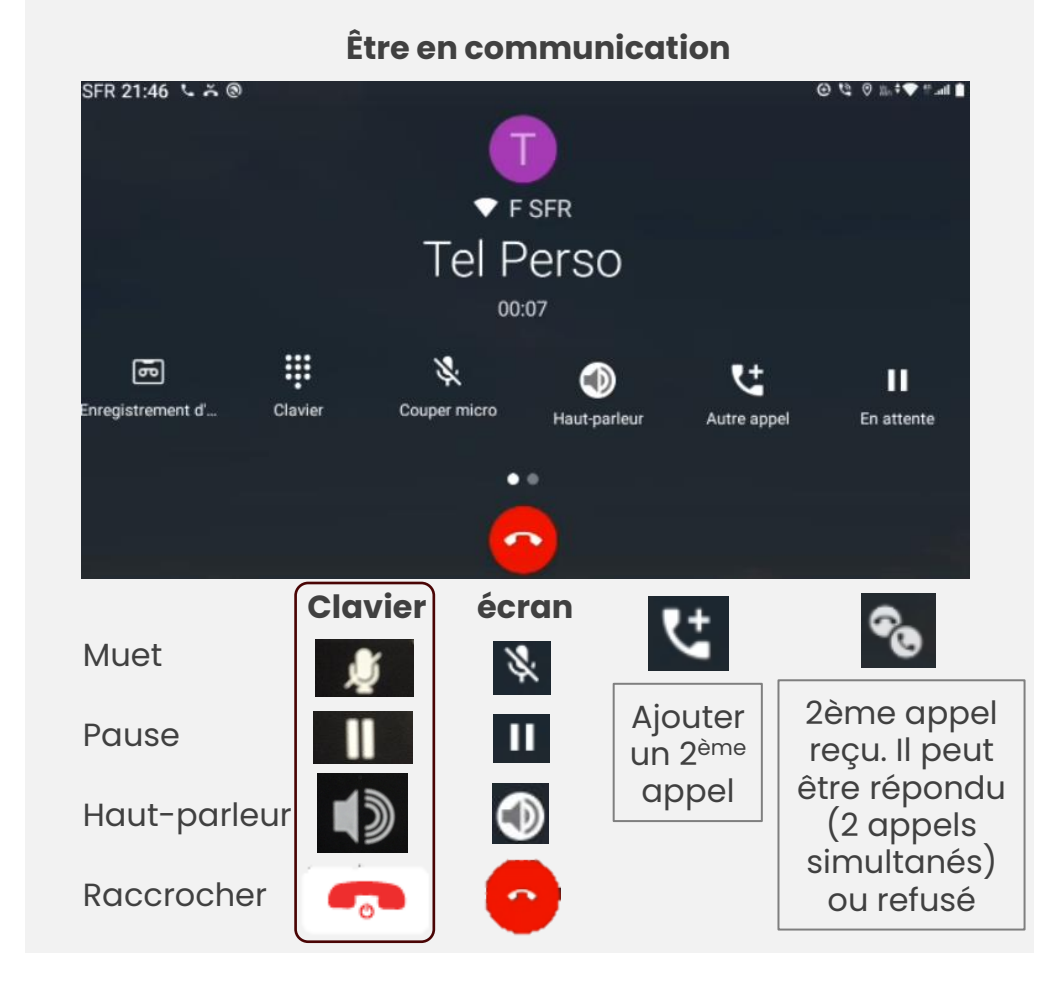

02

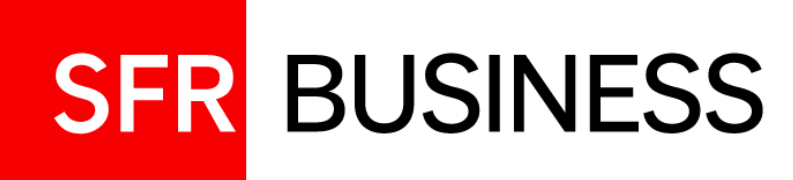

# Appels complexes

Transfert, mise en conférence, interception

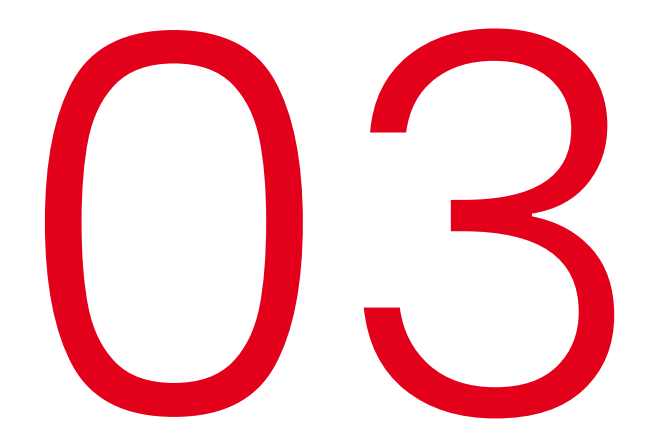

### Sur mobile, seul le transfert dirigé fonctionne

**Cas d'usage :** 2 appels simultanés sur le poste, l'un en cours et l'autre en pause

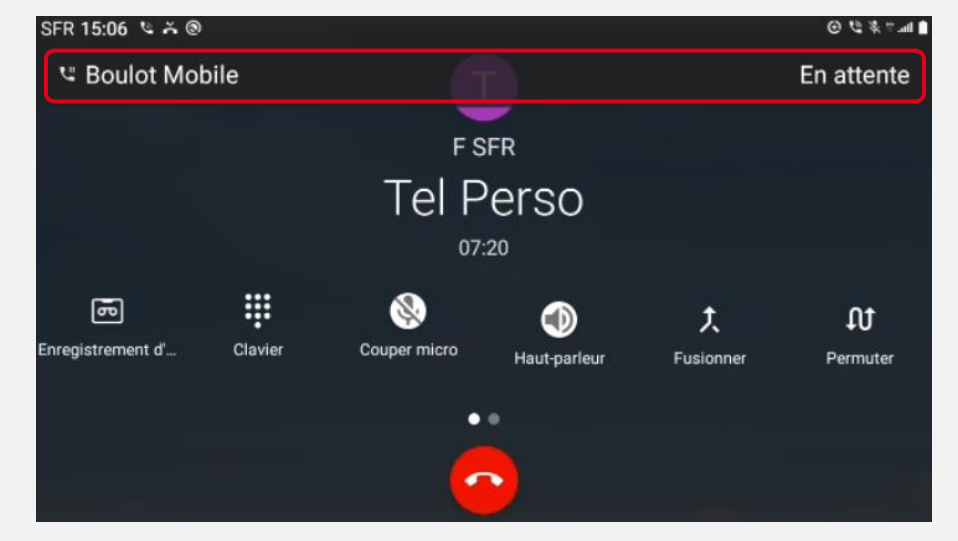

Le correspondant dont l'appel est en pause entant un message d'attente

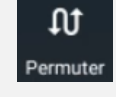

Les deux appels peuvent être permutés

### Transfert dirigé: faire glisser l'écran vers la gauche

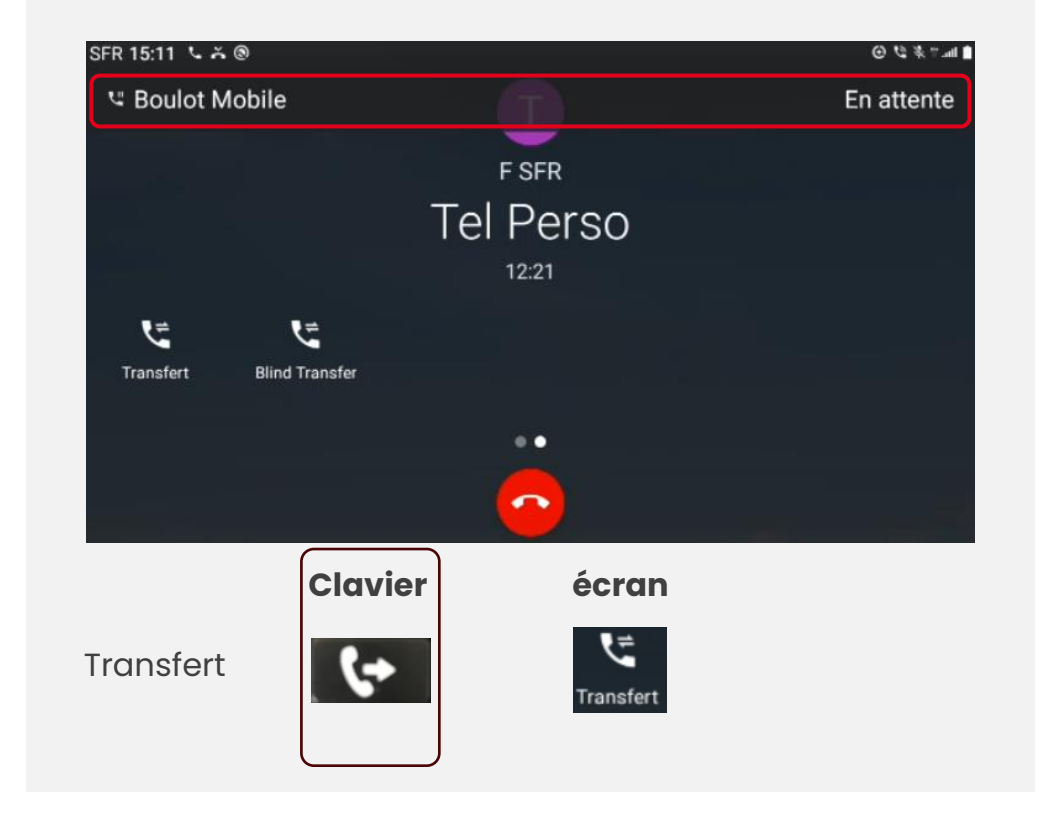

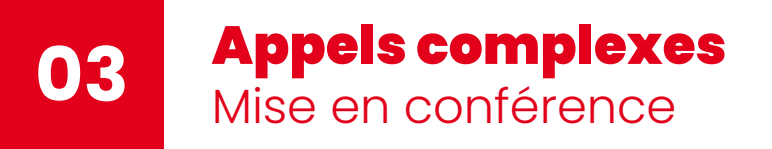

### Une conférence commence par la fusion de 2 appels, puis on peut ajouter encore 3 appels

Gérer

**Cas d'usage :** 2 appels simultanés sur le poste, l'un en cours et l'autre en pause que l'on souhaite fusionner

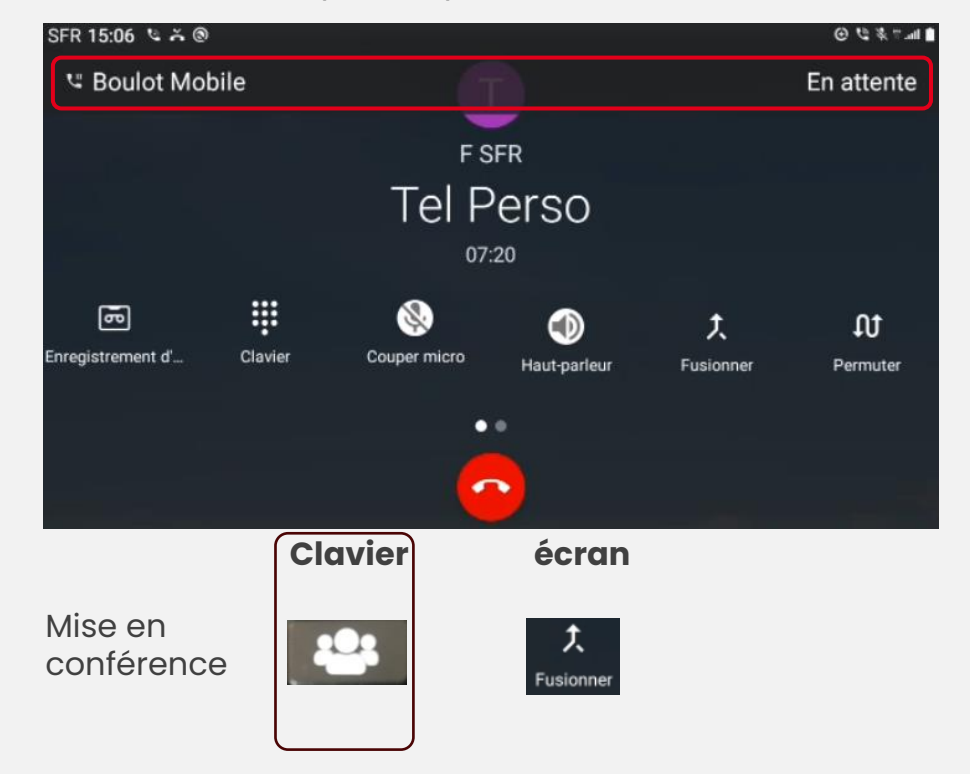

Transfert dirigé: faire glisser l'écran vers la gauche

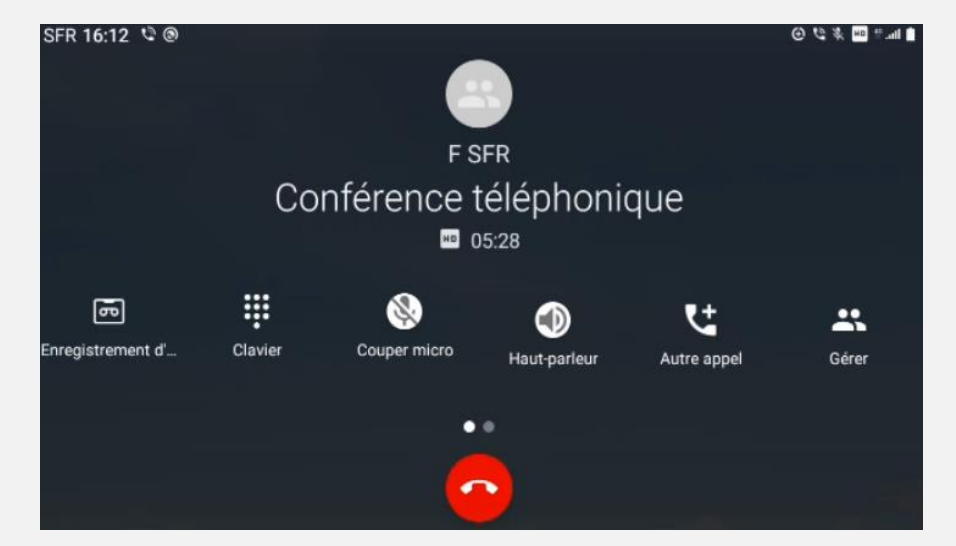

En cours de conférence, il est possible de recevoir un appel, d'ajouter un appel et d'ajouter à la nouvelle communication à la conférence.

Le menu « gérer » permet d'afficher les participants et de terminer l'appel de l'un d'entre eux.

### Intercepter un appel

Cas d'usage : l'utilisateur entend le poste d'un collaborateur (même entreprise) sonner et souhaite intercepter l'appel

- Cas sans groupe d'interception : Il suffit de composer « \*95 » suivi du numéro (court ou long) de la ligne qui reçoit l'appel.
- Cas avec un groupe d'interception : Lorsque la ligne de l'utilisateur et celle de son collaborateur font partie du même groupe d'interception, il suffit de composer simplement « \*98 ».

Ý Astuce : paramétrer une touche de raccourci avec le code « \*98 »

Note : il n'existe pas de touche de supervision sur ce type de terminal – la ligne pouvant être supervisée par un poste IP par ailleurs.

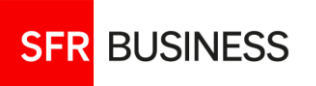

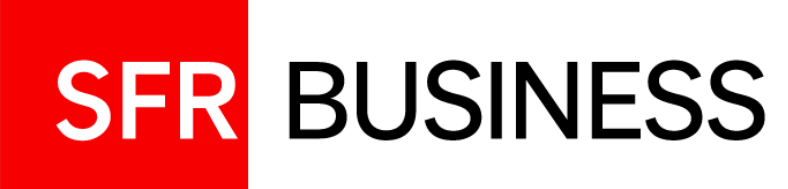

### Annexes

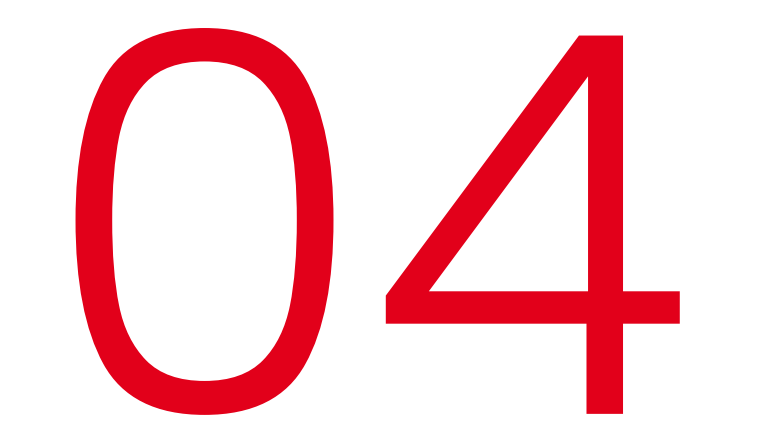

### Sécuriser le téléphone

Verrouillage de l'écran du téléphone : type, paramétrage et suppression

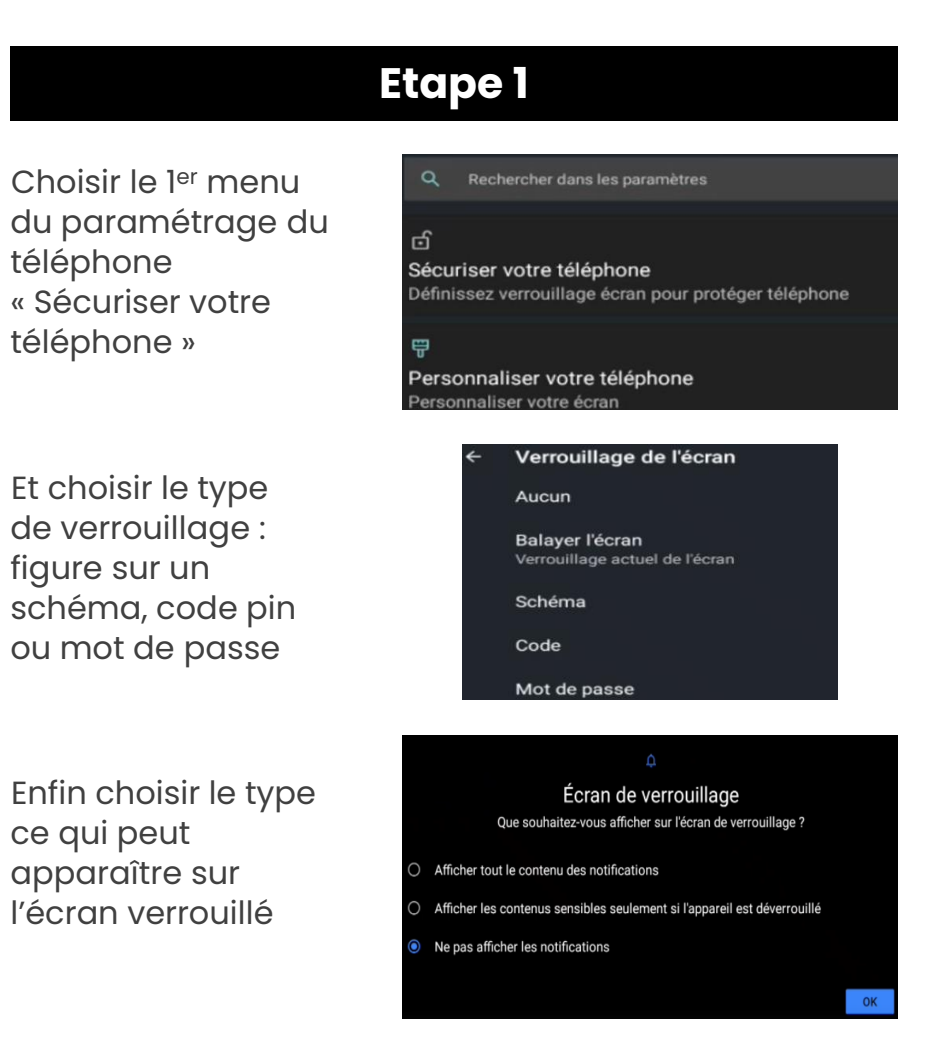

#### Etape 2 Dans le paramétrage Confidentialité Autorisations, activité du compte, données à caractère personnel du téléphone, choisir le Sécurité menu « Sécurité» Verrouillage de l'écran Accessibilité ecteurs d'écran, affichage, commandes d'interaction Sécurité Verrouillage de l'écran 8 Schéma La roue dentée permet Verrouillage de l'écran de **paramétrer** le Faire apparaître le schéma verrouillage Verrouiller automatiquement Après 5 secondes de veille Verrouiller instantanément avec le bouton Marche/Arrêt Glisser sur Verrouillage de l'écran « Verrouillage de l'écran » permet (après déverrouillage) de Supprimer la protection de l'appareil ? supprimer Les fonctionnalités de protection de l'appareil ne fonctionnent pas sans votre complètement la schéma. protection en faisant « Balayer l'écran »

### **04** Caractéristiques techniques du téléphone de bureau Tecdesk modèle 6

### Affichages & dimensions

Ecran : Couleur 16,7M - LCD 5" Résolution : HD 1280x720 Pixels (PPI) : 294 Fond d'écran : oui Poids : 840g Dimensions : 224x202x135 Indicateur batterie : oui Indicateur de réseau : oui

### Audio & vidéo

Voix HD: oui Filtrage de bruit : oui Haut-parleur : oui Casque : Jack 3,5mm ou Bluetooth Camera autofocus : 5.0 MP

### **Réseaux & usages**

SFR BUSINESS

Radio : 2/3G Edge GPRS, 4G – VoLTE Wi-Fi : 2.4Ghz, 802.11 b/g/n – VoWIFI Bluetooth : v4.2 Low Energy DTMF, ECT (Call Transfer) Carte SIM : standard

### **OS et mémoire**

Operating System (OS) : Android 10 FOTA / GOTA : oui Chipset : Speadtrum SC8541E CPU Type : Cortex A53 CPU Speed : 1.4 GHz GPU : ARM Mali T820 ROM (Storage) : 16GB RAM (Speed) : 2GB USSD : Yes

### Capacités

Temps de communication 2G: 8h Temps de communication 3/4G: 3h30 En veille: 5 jours Rechargement: moins de 8h

**Batterie amovible** : Lithium Ion **Capacité batterie :** 2100 mAh **Consommation :** 3,8V-4,35V – 7,98W

**Chargeur :** USB-C V2.0 with OTG **Alimentation :** 100 - 240V 50/60Hz **Energie délivrée :** 5V/1A

### Téléphonie

Gestion d'appel : mute, pause, bis Service d'appels : Transfer, conférence Touches mémoire : M1 à M6 Raccourcis : touches 2 à 9 Messagerie : touche 1 (appui long) DTMF : oui Journal d'appels : oui Identité de l'appelant : oui Contacts personnels : oui

### Dans la boîte :

Téléphone de bureau Combiné Cordon combiné Alimentation Batterie Socle Guide de prise en main

### Certification: ROHS